## 運営情報に関する修正・確認の方法(事務局からの依頼により)

まず、事業者向け登録システムにログインをしてください。https://www.satsuki-jutaku.jp/agent/login.php 以下、入力マニュアル(P53~56)の「公開されている運営情報又は開設前情報の変更」と同じ

## 公開されている運営情報又は開設前情報の変更

1. 情報提供システムヘログインし、「運営情報」ボタンをクリックしてください。

|                                  | 登録情報                                                |                          | 運営情報                                                               |             |
|----------------------------------|-----------------------------------------------------|--------------------------|--------------------------------------------------------------------|-------------|
| サ <i>ー</i> ビス作<br>入力できま<br>おります。 | 1ぎ高齢者向け住宅に関する基本的な情報<br>、す。地方公共団体へ提出する <b>申請書</b> とな | 迷<br>って<br>現<br>把<br>事業者 | 「ス付き高齢者向け住宅の必須サービスでる<br>昼•生活相談サービスを中心に、入居者情報<br>皆の運営方針等の情報を入力できます。 | 5る状<br> や運営 |
| ◎現在                              | 、【更新申請書審査中】です                                       | <b>.</b>                 | ●現在、【公開中】です。                                                       | _           |
|                                  | 登録情報はここをクリック                                        |                          | 運営情報はここをクリック                                                       |             |
|                                  |                                                     |                          |                                                                    |             |

2. 運営情報管理画面の■運営情報「変更依頼を行う」をクリックしてください。

| 建営情報担当者<br>電話<br>運営情報が依頼審査中の場合、 | <ul> <li>通号 00000</li> <li>所 〒000</li> </ul> | 0000000<br>00000 東京都 | メールア        | ドレス aaa@a | aa.jp     | छ छ ए       |
|---------------------------------|----------------------------------------------|----------------------|-------------|-----------|-----------|-------------|
| 住<br>運営情報が依頼審査中の場合、             | <b>₽</b> ₩ 〒000                              | 0000 東京都             |             |           |           |             |
| 運営情報が依頼審査中の場合、                  | 2012/04/04/04/04                             |                      |             |           |           |             |
| 公開済                             | 公開中                                          | 2018年01月14日          | 2018年01月14日 | 2018年01月1 | 4日 📀 確認・印 | リ 🎤 変更依頼を行う |
| 運営情報                            | 状況                                           | 公開依頼日                | 審査日         | 公開        | 3         | 操作          |
| 依赖中                             |                                              |                      |             |           |           |             |

3. 変更依頼を行うことに対しての確認画面が表示されるので、「OK」ボタンをクリックしてくだ さい。

|         | 壮七番万 | 1000000     |               | メール認証日    | 2018年3月1日    | 10時00分        |       |
|---------|------|-------------|---------------|-----------|--------------|---------------|-------|
|         | 所属先  | 株式会社ロロサ     | ービス           | 担当者名      | 00太郎         |               |       |
| 運営情報担当者 | 電話番号 | 00000000000 |               | メールアドレス   | aaa@aaa.jp   |               | 🔯 変更  |
|         | 住所   | 〒0000000 東京 | 都             |           |              |               |       |
| 小朋友     | 小胆由  | 2019年0      |               |           | 2E01814P     | 🔊 政初, 印刷 🎽 亦重 | は額た行う |
| 公開済     | 公開中  | 2018年01     | 1月14日 2018年01 | H14H 2018 | a<br>≢01月14日 | ◎ 確認· 印刷 🌶 麥更 | 依頼を行う |
|         |      |             |               |           |              |               |       |
|         |      |             |               |           |              |               |       |
| 依赖中     |      |             |               |           |              |               |       |

運営情報登録機能 入力マニュアル:53ページ

4. 運営情報の場合 運営情報 登録・編集 HOME 画面の操作「<u>編集する</u>」をクリックして変更 し、No.1~6 全ての入力状況を「仮保存」にした後、「**✓運営情報**を確定して公開を依頼する」 ボタンをクリックしてください。

| 軍営情報 登       | 録·編                                                                                     | €HOME                                                                                                    |                                                                              |                              |
|--------------|-----------------------------------------------------------------------------------------|----------------------------------------------------------------------------------------------------|------------------------------------------------------------------------------|------------------------------|
| OME > 連営情報管部 | <mark>里</mark> > 運営情                                                                    | 韓服 登録→編集HOME                                                                                                    |                                                                              |                              |
|              |                                                                                         |                                                                                                    |                                                                              |                              |
| 法人番号は未習      | 登録です。                                                                                   | ♂法人番号登録     「法人で複数的     「法人番号登録」                                                                                                    | 主宅を運営されている場合は<br>ボタンを押して、法人番号を                                               | ま、<br>登録してくだきい。              |
|              | <ul> <li>運営情</li> </ul>                                                                 | 書書品                                                                                                    |                                                                              |                              |
|              | <ul> <li>運営情</li> </ul>                                                                 | 青報(開設前情報·開設後一年未満)                                                                                                    |                                                                              |                              |
|              | 運営情                                                                                     | 報                                                                                                    |                                                                              |                              |
|              | No.                                                                                     | 入力内容                                                                                                    | 入力状況                                                                         | 操作                           |
|              | 0                                                                                       | 基礎情報                                                                                                    | 仮保存                                                                          | 編集する                         |
|              | 1                                                                                       | 入居者情報                                                                                                    |                                                                              |                              |
|              | 2                                                                                       | 生活支援サービス等 デー <b>好</b> 開                                                                                                    | 仮保存                                                                          | <u>編集する</u>                  |
|              | 3                                                                                       | 建物の特徴                                                                                                    |                                                                              |                              |
|              | 4                                                                                       | 介護・医療サービスの利用状況等                                                                                                    | 仮保存                                                                          | <u>編集する</u>                  |
|              | 5                                                                                       | チェック項目(1)                                                                                                    | 仮保存                                                                          | <u>編集する</u>                  |
|              |                                                                                         | チェック項目(2)                                                                                                    | 仮保存                                                                          | <u>編集する</u>                  |
|              | 6                                                                                       | 住宅の画像                                                                                                    | 仮保存                                                                          | <u> 編集する</u>                 |
|              | ※「デッ運記のを行く、<br>※下変 < 共ごの<br>を行う。<br>です。<br>です。<br>です。<br>です。<br>です。<br>です。<br>です。<br>です | ▲ 運営情報を確定して公開を依<br>のページを「仮保存」の状態にすると、情報を確定することができるように<br>引用後仮保存」は、「編集する」から内容を確認後「仮保存」の状態にして、<br>報が一般公開される例には下記の登録情報を共に表示されます。<br>感情報知この画面から変更できません。<br>う場合には事業者向け登録システムの <u>HCME</u> より登録情報の修正を行っ<br>示される登録情報><br>税:<br>2005杯、住宅の画像、前払金、数金、家賃、共益費、状況把握・生活相<br>定施設入居者生活介護事業所、地域密書型特定施設入居者生活介護事<br>種サービス「提供形態、委託先、食事提供を行う場所、提供方法、対<br>相談)の規模(床面積、住戸数) | <b>頼する</b><br>なります。<br>(たさい。)<br>て下さい。<br>続サービス費、運営事業者<br>業所、介護予防特定施設。<br>価) | 5. 住宅戸数, 住戸面積,<br>入居者生活介護事業所 |
|              | 公開され、                                                                                   | ている登録情報を参照する(別ウィンドウで開きます)                                                                                                    |                                                                              |                              |
|              |                                                                                         |                                                                                                    |                                                                              |                              |
|              |                                                                                         |                                                                                                    |                                                                              |                              |
|              |                                                                                         |                                                                                                    |                                                                              |                              |

※なお、変更申請中の運営情報管理画面は以下の通りです。

| 営情報管理                |                       |            |                            |          |         |       |            |                                  |    |      |
|----------------------|-----------------------|------------|----------------------------|----------|---------|-------|------------|----------------------------------|----|------|
| <u>ME</u> > 理名"储锌物管理 |                       |            |                            |          |         |       |            |                                  |    |      |
| 基本情報                 | 住宅番号                  | 100000     | 0                          |          | メール認識   | £8    |            |                                  |    |      |
|                      | 所属先                   | 株式会        | 社口ロサービス                    |          | 担当者:    | 名     | 00太郎       |                                  |    |      |
| 運営情報担当者              | 電話番号                  | 000000     | 00000                      |          | メールアド   | レス    | aaa@aaa.ip |                                  |    | 🔯 変更 |
|                      | 住所                    | 70000      | 000 東京都                    |          |         |       |            |                                  |    |      |
| ※運営情報が依頼審査ロ          | 中の場合、運営情報             | 融担当者(      | の変更を行なうことはできま              | せんのでご注   | E意ください。 |       |            |                                  |    |      |
| ■運営情報                |                       |            |                            |          |         |       |            |                                  |    |      |
|                      | 状況                    |            | 公開依頼日                      | 審        | 査日      |       | 公開日        |                                  | 操作 |      |
|                      |                       |            |                            |          |         |       |            |                                  |    |      |
| 公開済                  | 開設前情報公                | 開中         | 2018年01月14日                | 2018年01月 | 14日     | 20184 | ₽01月14日    | ② <u>確認·印刷</u>                   |    |      |
| 公開済                  | 開設前情報2<br>運営情報変更<br>ち | 、開中<br>審査待 | 2018年01月14日<br>2018年03月21日 | 2018年01月 | 148     | 2018  | ₽01月14日    | © <u>確認·印刷</u><br>© <u>確認·印刷</u> |    |      |

開設前情報の場合 運営情報 登録・編集 HOME 画面の操作「<u>編集する</u>」をクリックして変更 し、「No.0 基礎情報」と「No.2 生活支援サービス等」、「No.6 住宅の画像」を開設前仮保存の状 態にした後、「✔ 開設前情報を確定して公開を依頼する」ボタンをクリックしてください。

| 開設前情報        | 登録・                                                                     | 編集HOME                                                                                                    |                                                        |                              |
|--------------|-------------------------------------------------------------------------|----------------------------------------------------------------------------------------------------|--------------------------------------------------------|------------------------------|
| HOME > 運営情報管 | 理 > 開設前                                                                 | 前情報 登録·編集HOME                                                                                                    |                                                        |                              |
|              |                                                                         |                                                                                                    |                                                        |                              |
| 法人番号は未       | 登録です。                                                                   | <ul> <li>         ✓法人番号登録         「法人卷号登録」     </li> </ul>                                                                                                    | 主宅を運営されている場合!:<br>ボタンを押して、法人番号を                        | ま、<br>登録してください。              |
|              | <ul> <li>● 運営情</li> <li>● 運営情</li> <li>※済<br/>開調</li> <li>なお</li> </ul> | 解報<br>解 <mark>解{(開設前情報・開設後一年未満)</mark><br>軍営情報のうち「基礎情報」「生活支援サービス等」を指します。<br>投前・開設後一年未満の場合は、こちらをご入力ください。<br>5、その他の運営情報も入力できる場合には、通常の運営情報をご入力・                                                                                                    | ください。                                                  |                              |
|              | 開設前                                                                     | ]情報                                                                                                    |                                                        |                              |
|              | No.                                                                     | 入力内容                                                                                                    | 入力状況                                                   | 操作                           |
|              | 0                                                                       | 基礎情報                                                                                                    | 開設前仮保存                                                 | <u>編集する</u>                  |
|              | 1                                                                       |                                                                                                    |                                                        |                              |
|              | 2                                                                       | 生活交換リービス等 テーダ51用                                                                                                    | 開設前仮保存                                                 | 編集する                         |
|              |                                                                         | 全部・医療サービュの利用状況等                                                                                                    | 閉設前仮保友                                                 | 福住する                         |
|              | -                                                                       | 「1.100 という」と入りすり1100000<br>デェック項目(1) ※関語前情報では入力の必要はありません。                                                                                                    | -                                                      | <u>smirk 2 or</u>            |
|              | 5                                                                       | チェック項目(2) ※開設前情報では入力の必要はありません。                                                                                                    | -                                                      | -                            |
|              | 6                                                                       | 住宅の画像                                                                                                    | 開設前仮保存                                                 | <br>編集する                     |
|              | ※「No.0.3<br>になります。<br>※下変更を行う<br>く共に表情<br>住宅<br>名妻建物の3<br>3.建物の3        | ✓ 開設前情報を確定して公開を存<br>整礎情報J「No.2 生活支援サービス等」「No.6 住宅の画像」を掲設前仮保<br>す。<br>情報が一般公開される際には下記の登録情報と共に表示されます。<br>錄情報はこの画面から変更できません。<br>う場合には事業者向け登録けない。<br>対場合には事業者向け登録けて、の日 <u>の低</u> より登録情報の修正を行っ<br>示される登録情報><br>服:<br>宅の名休、住宅の画像、前払金、数金、家賃、共益費、状況把握・生活杯<br>授助・ビス等:<br>新提供カービス(提供形態、委託先、食事提供を行う場所、提供方法、対<br>情欲: | 依頼する<br>除存の状態にすると、情報感<br>て下さい。<br>認約サービス費、運営事業4<br>(価) | 確定することができるよう<br>確定することができるよう |
|              | · 二。<br>専/<br>公開され、                                                     | 用部分の規模(床面様、住戸数)<br>て <u>いる登録情報を参照する(</u> 別ウィンドウで開きます)                                                                                                    |                                                        |                              |

開設前情報から運営情報に変更する場合 運営情報 登録・編集 HOME 画面内で、運営情報を 選択し、メッセージの表示後、操作「<u>編集する</u>」をクリックして変更・入力し、No.1~6 全て の入力状況を「仮保存」にした後、「✓運営情報を確定して公開を依頼する」ボタンをクリッ クしてください。

| 診録です。                                | 。                                                                                                    | 宅を運営されている場合<br>タンを押して、法人番号 | 計は、<br>を登録してください。 |
|--------------------------------------|----------------------------------------------------------------------------------------------------|----------------------------|-------------------|
| <ul> <li>運営</li> </ul>               | <b>清</b> 朝                                                                                                    |                            |                   |
| <ul> <li>運営</li> <li>ごござい</li> </ul> | 情報(開設前情報・開設後一年未満)                                                                                                    |                            |                   |
| 連名1                                  | 1 the second second sec | 3 -548/2                   | 18.0              |
| NO.                                  |                                                                                                    | <b>ДЛИДТ</b>               | 17FE              |
| 1                                    | 李璇消報<br>入居者情報                                                                                                    | 仮保存                        | <u>編集する</u>       |
| 2                                    | 生活支援サービス等 デー <b>好</b> (用)                                                                                                    | (r/0.+                     |                   |
| 3                                    | 建物の特徴                                                                                                    | 1版1朱仔                      | <u> </u>          |
| 4                                    | 介護・医療サービスの利用状況等                                                                                                    | 仮保存                        | <u>編集する</u>       |
| _                                    | チェック項目(1)                                                                                                    | 仮保存                        | <u>編集する</u>       |
| 5                                    | チェック項目(2)                                                                                                    | 仮保存                        | <u>編集する</u>       |
| 6                                    | 住宅の画像                                                                                                    | 仮保存                        | <u>編集する</u>       |
|                                      | ● 「「「「」」」 「「」」 「「」」 「「」」 「」 「」」 「」 「」 「」                                                                                                    |                            |                   |